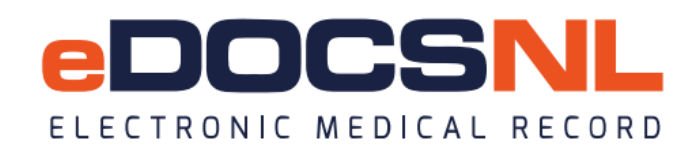

## **BLENDED CAPITATION – RECONCILING ROSTERED BILLS IN SUBMITTED STATUS**

When traditional billing is submitted to MCP and electronic billing remittances are enabled for a Provider, the bills reconcile in EMR to become "Fully Paid", "Partial", "Refused", or "Overpaid". The roster fee codes bills that are submitted as part of the Blended Capitation Model are zero-dollar bills and therefore, nothing is sent back to EMR to reconcile payment. As such, these bills will remain in a "Submitted" status until they are manually reconciled.

To reconcile these bills, you will need to call TELUS to request those bills be reverted to a "Pending" status. This is because you cannot reconcile a bill while it is in a "Submitted" status.

Once TELUS has reverted the bills into pending, you will find them in:

• Ministry Claims Dashboard under the Pending Bills widgets

| Pending Bills over 48 hrs                                  | Ξ     |
|------------------------------------------------------------|-------|
| Grouped by: Attending Provider Statistic: Count Limit: All |       |
|                                                            | Count |
| Test Test                                                  | 1     |
| Total                                                      | 1     |
| Today's Pending Claims                                     |       |
| Grouped by: Attending Provider Statistic: Count Limit: All |       |
| No data found matching filter.                             |       |
| All Pending Claims                                         | ≡     |
| Grouped by: Attending Provider Statistic: Count Limit: All |       |
|                                                            | Count |
| Test Test                                                  | 1     |
| Total                                                      | 1     |

OR

• My Bills icon

| My Bills 😭 🌀         |              |              |                   |              |                     |              |                     |                 |         | Filter Batch Create | Reports Messages Help |
|----------------------|--------------|--------------|-------------------|--------------|---------------------|--------------|---------------------|-----------------|---------|---------------------|-----------------------|
| Date of: Service 💌   | Start: All 💌 | End: Today 🔻 | Status: Pending 💌 | Group: All 💌 | Attending Provider: | Test, Test 💌 | Insurer: Ministry 💌 | Warnings: All 👻 | ×       |                     | Brief 💌 🛞 🏐           |
| Service              | Patient      | ¢Ins.        | Code              | Diag. P      | rovider             | # Modi       | . Explan.           | Billed          | Balance | Status              |                       |
| 26Apr24              | Test, B      | NL           | 00000F            | Sta          | acey Test           |              |                     | \$0.00          | \$0.00  | Pending             |                       |
| Export options: Exce | PDF   RTF    |              |                   |              |                     |              |                     |                 |         |                     |                       |

## **Reconciling the bills individually**

To reconcile the bill, you can right-click on the bill and select "Adjust Total Cost" which will mark the bill as "Fully Paid".

| My Bills 😭 🌀                                             |                            |              |                                   |                  |                                     |                        |                                                       |            |                                     |                  | Filter Batch Cr   | eate Reports Messages Help |
|----------------------------------------------------------|----------------------------|--------------|-----------------------------------|------------------|-------------------------------------|------------------------|-------------------------------------------------------|------------|-------------------------------------|------------------|-------------------|----------------------------|
| Date of: Service 🔻                                       | Start: All 👻               | End: Today 👻 | Status: Pending                   |                  | All - Attending                     | Provider: Test, Test 👻 | Insurer: M                                            | linistry 💌 | Warnings: All                       | - ·              |                   | Brief 🔻 🛞 🍥                |
| Date of: Service  Service  ZöApr24 Export options: Excel | Start All  Patient Test, B | End: Today V | Status: Pending<br>Code<br>00000F | Group:     Diag. | All  Attending Provider Stacey Test | Provider: Tost Tost    | Insurer: M<br>Ex<br>hission<br>Ics<br>ther Chart<br>> | plan.      | Warnings: All 4<br>Billed<br>\$0.00 | Balance<br>S0.00 | Status<br>Pending |                            |
|                                                          |                            |              |                                   |                  |                                     | New Task               | >                                                     |            |                                     |                  |                   |                            |

## **Reconciling the bills in a batch**

Alternatively, you can batch reconcile the bills by:

- Set your Filter (criteria) to include only the bills you want to reconcile
  - i.e. only 00000F, 00000M, and 000000 codes or service dates
- Clicking the Batch icon in the top right corner of the screen.
- Under Batch Update, select "Adjust Total Cost".
- When you are ready, click the gears icon, which will <u>batch Adjust Total Cost for any bills</u> <u>visible in the list</u>.

| My Bills 😴 🌀                                                                                        |       |          |              |         |             |               |   |               |                       |         | _                 |            |      | Filter Batch | Create Reports Messages Help |
|----------------------------------------------------------------------------------------------------|-------|----------|--------------|---------|-------------|---------------|---|---------------|-----------------------|---------|-------------------|------------|------|--------------|------------------------------|
| Date of: Service                                                                                    | •     | Start:   | All 👻        |         | End: Toda   | ay 🔻          |   | Status:       | Pending               | •       |                   | Group: All |      | •            | Brief 🔻 🛞 🏵                  |
| Attending Provider: Test, Test                                                                      | •     | Insurer: | Ministry 🔻   | Wa      | rnings: All | •             |   | Billing Code: | 00000f (Co            | . •     | ~                 |            |      |              |                              |
| Batch Update Adjust total cost None Set status Midie off uppaid Adjust total cost Adjust total cost |       |          | Bulk Approve | Ci<br>M | reate Submi | ission<br>~ 🕓 |   |               | Reconcile<br>Choose F | Remitta | nce<br>ile chosen | 1          | Ø    |              |                              |
| Print Insurer Invoice<br>Print Insurer Statement                                                    | tient | Ins. C   | Code         | Diag.   | Provider    |               | # | Modif.        | Explan.               |         | Billed            | Bala       | ance | Status       |                              |
| <sup>2</sup> Bulk Print Individual Invoices                                                         | , В   | NL 00    | 0000F        |         | Stacey Tes  | t             |   |               |                       |         | \$0.00            | \$0.00     | )    | Pending      |                              |
| E Re-Approve Bills<br>Remove Warnings                                                               | TF    |          |              |         |             |               |   |               |                       |         |                   |            |      |              |                              |